SBCTRBA/LT1 January 1996

## **Dear Valued Customer:**

Thank you for your purchase of a Motorola Computer Group single board computer (SBC) CPU (68K or 88K) board product.

This letter applies to the following families of CPU boards:

MVME147 MVME162 MVME162FX MVME162LX MVME166 MVME167 MVME176 MVME177 MVME187 MVME188 MVME188A MVME188A MVME197DP MVME197LE MVME197SP

If you have any trouble with your board, try the basic troubleshooting steps listed in the following pages, before calling for help or sending your CPU board back for repair.

Note

Wherever this letter mentions "this manual", refer to the User's Manual or Installation Guide that came with your board.

Once again, thank you for purchasing Motorola products. If you have any other questions or comments, please contact your local Motorola Computer Group sales representative.

Troubleshooting CPU Boards

# Troubleshooting CPU Boards: Solving Startup Problems

- □ Try these simple troubleshooting steps before calling for help or sending your CPU board back for repair.
- □ Some of the procedures will return the board to the factory debugger environment. (The board was tested under these conditions before it left the factory.)
- □ Selftest may not run in all user-customized environments.

| Table T-1. | Basic | Troubles | hooting | Steps f | for / | ALL | CPU | Boards |
|------------|-------|----------|---------|---------|-------|-----|-----|--------|
|------------|-------|----------|---------|---------|-------|-----|-----|--------|

| Condition                                                                                                    | Possible Problem                                                                                                    | Try This:                                                                                                    |
|----------------------------------------------------------------------------------------------------|----------------------------------------------------------------------------------------------------|----------------------------------------------------------------------------------------------------|
| I. Nothing<br>works, no<br>display on the<br>terminal.                                                                                            | A. If the RUN or<br>PWR or +12V<br>LED is not lit, the<br>board may not<br>be getting correct<br>power.                                                                                               | <ol> <li>Make sure the system is plugged in.</li> <li>Check that the board is securely installed in its<br/>backplane or chassis.</li> <li>Check that all necessary cables are connected to the<br/>board, per this manual.</li> <li>Check for compliance with System Considerations,<br/>per this manual.</li> <li>Review the Installation and Startup procedures, per<br/>this manual. In most cases, this includes a step-by-step<br/>powerup routine. Try it.</li> </ol> |
| <ul> <li>B. If the LEDs are lit, the board may be in the wrong slot.</li> <li>C.The "system console" terminal may be configured wrong.</li> </ul> | <ol> <li>For VMEmodules, the CPU board should be in the<br/>first (leftmost) slot.</li> <li>Also check that the "system controller" function on<br/>the board is enabled, per this manual.</li> </ol> |                                                                                                    |
|                                                                                                    | Configure the system console terminal per this manual.                                                                                                    |                                                                                                    |

| Condition                                                                                                    | Possible Problem                                                                                                    | Try This:                                                                                               |  |
|----------------------------------------------------------------------------------------------------|----------------------------------------------------------------------------------------------------|----------------------------------------------------------------------------------------------------|--|
| II. There is a<br>display on the<br>terminal, but<br>input from the<br>keyboard and/or<br>mouse has no<br>effect.                                                                   | A. The keyboard<br>or mouse may be<br>connected<br>incorrectly.                                                                                                   | Recheck the keyboard and/or mouse connections and power.                                                |  |
|                                                                                                    | B. Board jumpers<br>may be<br>configured<br>incorrectly.                                                                                                    | Check the board jumpers per this manual.                                                                |  |
|                                                                                                    | C. You may have<br>invoked flow<br>control by<br>pressing a HOLD<br>or PAUSE key, or<br>by typing<br>< <b>CTRL</b> >- <b>S</b><br>Also, a HOLD<br>LED may be lit. | Press the HOLD or PAUSE key again.<br>If this does not free up the keyboard, type in<br><ctrl>-Q</ctrl> |  |
| YOU ARE FINISHED (DONE) WITH THIS TROUBLESHOOTING PROCEDURE.<br>PROCEED WITH THE TROUBLESHOOTING PROCEDURE FOR YOUR PARTICULAR CPU<br>BOARD AS GIVEN IN ONE OF THE FOLLOWING TABLES |                                                                                                    |                                                                                                    |  |

#### Table T-1. Basic Troubleshooting Steps for ALL CPU Boards (Continued)

Table T-2. Troubleshooting MVME147 Series Boards Only

| Condition                                                              | Possible Problem                                                                            | Try This:                                                                                                    |  |
|------------------------------------------------------------------------|---------------------------------------------------------------------------------------------|----------------------------------------------------------------------------------------------------|--|
| III. Debug<br>prompt<br>147-Bug>                                       | A. Debugger<br>EPROM may be<br>missing.                                                     | <ol> <li>Disconnect <i>all</i> power from your system.</li> <li>Check that the proper debugger EPROM is instal<br/>per this manual.</li> </ol>                                                                                                    |  |
| does not appear<br>at powerup, and<br>the board does<br>not auto boot. | but appear<br>erup, and<br>ard does<br>to boot.<br>B. The board<br>may need to be<br>reset. | 3. Reconnect power.           Image: Performing the next step will change some parameters that may affect your system operation.                                                                                                    |  |
|                                                                        |                                                                                             | <ol> <li>4. Restart the system by "double-button reset": press<br/>the RESET and ABORT switches at the same time; release<br/>RESET first, wait five seconds, then release ABORT.</li> <li>5. If the debug prompt appears, go to step IV. If the<br/>debug prompt does not appear, go to step VI.</li> </ol> |  |

| Condition                                                                                         | Possible Problem                                                                                                    | Try This:                                                                                                    |
|---------------------------------------------------------------------------------------------------|----------------------------------------------------------------------------------------------------|----------------------------------------------------------------------------------------------------|
| IV. Debug<br>prompt<br>147-Bug><br>appears at<br>powerup, but the<br>board does not<br>auto boot. | <ul> <li>A. The initial debugger environment parameters may be set wrong.</li> <li>B. There may be some fault in the board hardware.</li> </ul> | <ol> <li>Type in<br/>env;d <cr></cr></li> <li>This sets up the default parameters for the debugger<br/>environment.</li> <li>When prompted to Update Non-Volatile RAM, type in<br/>y <cr></cr></li> <li>When prompted for clock speed (in MHz), change it<br/>only if it is not correct.</li> <li>When prompted to Reset System, type in<br/>y <cr></cr></li> <li>After a cold start, the debug prompt<br/>147-Bug&gt;</li> <li>is displayed.</li> <li>Change to the diagnostic directory by typing<br/>sd <cr></cr></li> <li>Now the prompt should be<br/>147-Diag&gt;</li> <li>Run selftest by typing in<br/>st <cr></cr></li> <li>The tests take as much as 10 minutes, depending on<br/>RAM size. They are complete when the prompt<br/>returns. (The onboard selftest is a valuable tool in<br/>isolating defects.)</li> <li>The system may indicate that it has passed all the<br/>selftests. Or, it may indicate a test that failed. If neither<br/>happens, enter<br/>de <cr></cr></li> </ol> |
|                                                                                                   |                                                                                                    | errors, go to step VI. If there are no errors, go to step V.                                                                                                    |

Table T-2. Troubleshooting MVME147 Series Boards Only (Continued)

T-4

| Table T-2. | Troubleshooting | MVME147 | Series Boards | Only | (Continued) |
|------------|-----------------|---------|---------------|------|-------------|
|            | nousiconooting  |         | OCHES Doulds  |      |             |

| Condition                                                                                                    | Possible Problem                                                                                                    | Try This:                                                                                                    |
|----------------------------------------------------------------------------------------------------|----------------------------------------------------------------------------------------------------|----------------------------------------------------------------------------------------------------|
| V. The debugger<br>is in system<br>mode and the<br>board auto<br>boots, or the<br>board has passed<br>selftests.                  | A. No problems -<br>troubleshooting<br>is done.                                                                       | No further troubleshooting steps are required. Note Even if the board passes all tests, it may still be bad. Selftest does not try out all functions in the board (for example, SCSI, or VMEbus tests). |
| VI. The board<br>has failed one or<br>more of the tests<br>listed above, and<br>can not be<br>corrected using<br>the steps given. | A. There may be<br>some fault in the<br>board hardware<br>or the on-board<br>debugging and<br>diagnostic<br>firmware. | <ol> <li>Document the problem and return the board for<br/>service.</li> <li>Phone 1-800-222-5640.</li> </ol>                                                                                           |
| YOU ARE F                                                                                                    | INISHED (DONE) V                                                                                                    | WITH THIS TROUBLESHOOTING PROCEDURE.                                                                                                    |

| III. Debug<br>promptA. Debugger<br>EPROM/Flash<br>may be missing1. Disconnect all power from your system.162-Bug><br>does not appear<br>at powerup, and<br>the board does<br>not auto boot.B. The board<br>may need to be<br>reset.1. Disconnect all power from your system.B. The board<br>may need to be<br>reset.B. The board<br>may need to be<br>reset.3. Remove jumper from J22, pins 9 and 10. This enab<br>use of the EPROM instead of the Flash memory.<br>4. Reconnect power. Restart the system.<br>5. If the debug prompt appears, go to step IV or step<br>as indicated. If the debug prompt does not appear, go<br>to step VI.IV. Debug<br>prompt<br>162-Bug><br>appears at<br>powerup, but the<br>board does not<br>auto boot.A. The initial<br>debugger<br>environment<br>parameters may<br>be set wrong.1. Start the onboard calendar clock and timer. Type<br>set mmddyyhhmm <cr><br/>where the characters indicate the month, day, year,<br/>hour, and minute. The date and time will be display<br/>operation.IV. Debug<br/>prompt<br/>162-Bug&gt;<br/>appears at<br/>powerup, but the<br/>board hardware.B. Three may be<br/>some fault in the<br/>board hardware.Performing the next<br/>step will change some<br/>parameters that may<br/>affect your system<br/>operation.IV. Debug<br/>promptB. Three may be<br/>some fault in the<br/>board hardware.Performing the next<br/>step will change some<br/>parameters that may<br/>affect your system<br/>operation.</cr> | Condition                                                                                                  | n Possible Problem                                                                                                    | Try This:                                                                                                    |
|----------------------------------------------------------------------------------------------------|----------------------------------------------------------------------------------------------------|----------------------------------------------------------------------------------------------------|----------------------------------------------------------------------------------------------------|
| IV. Debug<br>promptA. The initial<br>debugger<br>environment<br>parameters may<br>be set wrong.1. Start the onboard calendar clock and timer. Type<br>set mmddyyhhmm <cr><br/>where the characters indicate the month, day, year,<br/>hour, and minute. The date and time will be display162-Bug&gt;<br/>appears at<br/>powerup, but the<br/>board does not<br/>auto boot.B. There may be<br/>some fault in the<br/>board hardware.1. Start the onboard calendar clock and timer. Type<br/>set mmddyyhhmm <cr>B. There may be<br/>some fault in the<br/>board hardware.Performing the next<br/>step will change some<br/>parameters that may<br/>affect your system<br/>operation.V. Debug<br/>to a fault in the<br/>board hardware.Performing the next<br/>step will change some<br/>parameters that may<br/>affect your system<br/>operation.</cr></cr>                                                                                                    | III. Debug<br>prompt<br>162-Bug><br>does not appear<br>at powerup, and<br>the board does<br>not auto boot. | A. Debugger<br>EPROM/Flash<br>may be missing<br>bppear<br>p, and<br>does<br>oot.<br>B. The board<br>may need to be<br>reset. | <ol> <li>Disconnect <i>all</i> power from your system.</li> <li>Check that the proper debugger EPROM is installed per this manual.</li> <li>Remove jumper from J22, pins 9 and 10. This enables use of the EPROM instead of the Flash memory.</li> <li>Reconnect power. Restart the system.</li> <li>If the debug prompt appears, go to step IV or step V, as indicated. If the debug prompt does not appear, go to step VI.</li> </ol>                                                                                                    |
| env;d <cr>         This sets up the default parameters for the debugge environment.         3. When prompted to Update Non-Volatile RAM, type y <cr>         4. When prompted to Reset Local System, type in y <cr>         After a cold start, the debug prompt         162-Bug&gt;         is displayed</cr></cr></cr>                                                                                                    | IV. Debug<br>prompt<br>162-Bug><br>appears at<br>powerup, but the<br>board does not<br>auto boot.          | A. The initial debugger environment parameters may be set wrong.<br>B. There may be some fault in the board hardware.        | <ul> <li>1. Start the onboard calendar clock and timer. Type set mmddyyhmm <cr></cr></li> <li>where the characters indicate the month, day, year, hour, and minute. The date and time will be displayed.</li> <li>Performing the next step will change some parameters that may affect your system operation.</li> <li>2. Type in env;d <cr></cr></li> <li>This sets up the default parameters for the debugger environment.</li> <li>3. When prompted to Update Non-Volatile RAM, type in y <cr></cr></li> <li>4. When prompted to Reset Local System, type in y <cr></cr></li> <li>After a cold start, the debug prompt 162-Bug&gt;</li> </ul> |

Table T-3. Troubleshooting MVME162 Series Boards Only

| Condition                                                                                                    | Possible Problem                                                                                                    | Try This:                                                                                                    |  |
|----------------------------------------------------------------------------------------------------|----------------------------------------------------------------------------------------------------|----------------------------------------------------------------------------------------------------|--|
| V. The debugger<br>is in system<br>mode and the<br>board auto<br>boots, or the<br>board has passed<br>selftests.                  | A. No problems -<br>troubleshooting<br>is done.                                                                       | <ul> <li>5. Change to the diagnostic directory by typing sd <cr></cr></li> <li>Now the prompt should be 162-Diag&gt;</li> <li>6. Run selftest by typing in st <cr></cr></li> <li>The tests take as much as 10 minutes, depending on RAM size. They are complete when the prompt returns. (The onboard selftest is a valuable tool in isolating defects.)</li> <li>7. The system may indicate that it has passed all the selftests. Or, it may indicate a test that failed. If neither happens, enter de <cr></cr></li> <li>Any errors should now be displayed. If there are any errors, go to step VI. If there are no errors, go to step V.</li> <li>No further troubleshooting steps are required.</li> <li>Note Even if the board passes all tests, it may still be bad. Selftest does not try out all functions in the board (for example, SCSI, or VMEbus tests).</li> </ul> |  |
| VI. The board<br>has failed one or<br>more of the tests<br>listed above, and<br>can not be<br>corrected using<br>the steps given. | A. There may be<br>some fault in the<br>board hardware<br>or the on-board<br>debugging and<br>diagnostic<br>firmware. | <ol> <li>Document the problem and return the board for<br/>service.</li> <li>Phone 1-800-222-5640.</li> </ol>                                                                                                    |  |
| YOU ARE F                                                                                                    | INISHED (DONE) V                                                                                                    | WITH THIS TROUBLESHOOTING PROCEDURE.                                                                                                    |  |

### Table T-3. Troubleshooting MVME162 Series Boards Only (Continued)

| Condition                                                                                                  | Possible Problem                                                                         | Try This:                                                                                                    |
|----------------------------------------------------------------------------------------------------|------------------------------------------------------------------------------------------|----------------------------------------------------------------------------------------------------|
| III. Debug<br>prompt<br>1xx-Bug><br>does not appear<br>at powerup, and<br>the board does<br>not auto boot. | A. Debugger<br>EPROM/Flash<br>may be missing<br>B. The board<br>may need to be<br>reset. | <ol> <li>Disconnect all power from your system.</li> <li>Check that the proper debugger EPROM or<br/>debugger Flash memory is installed per this manual.</li> <li>Reconnect power.</li> <li>Restart the system by "double-button reset": press<br/>the RESET and ABORT switches at the same time; release<br/>RESET first, wait seven seconds, then release ABORT.</li> <li>If the debug prompt appears, go to step IV or step V,<br/>as indicated. If the debug prompt does not appear, go<br/>to step VI.</li> </ol> |

Table T-4. Troubleshooting MVME166/167/176/177/187/188/188A Boards Only

| Condition                                                                                         | Possible Problem                                                                                              | Try This:                                                         |                                                                                                    |
|---------------------------------------------------------------------------------------------------|----------------------------------------------------------------------------------------------------|-------------------------------------------------------------------|----------------------------------------------------------------------------------------------------|
| IV. Debug<br>prompt<br>1xx-Bug><br>appears at<br>powerup, but the<br>board does not<br>auto boot. | <ul> <li>A. The initial debugger environment parameters may be set wrong.</li> <li>B. There may be</li> </ul> | 1. Start the on<br>set mmddy<br>where the cha<br>hour, and min    | board calendar clock and timer. Type<br><i>yhhmm</i> < <b>CR</b> ><br>racters indicate the month, day, year,<br>ute. The date and time will be displayed.<br>Performing the next<br>step will change some |
|                                                                                                   | some fault in the<br>board hardware.                                                                          | Caution                                                           | parameters that may<br>affect your system<br>operation.                                                                                                    |
|                                                                                                   |                                                                                                    | 2. Type in                                                        |                                                                                                    |
|                                                                                                   |                                                                                                    | env;d <cr< td=""><td>&gt;</td></cr<>                              | >                                                                                                    |
|                                                                                                   |                                                                                                    | This sets up th<br>environment.                                   | e default parameters for the debugger                                                                                                    |
|                                                                                                   |                                                                                                    | 3. When prom<br>y < <b>CR</b> >                                   | pted to Update Non-Volatile RAM, type in                                                                                                    |
|                                                                                                   |                                                                                                    | 4. When prom<br>v <cr></cr>                                       | pted to Reset Local System, type in                                                                                                    |
|                                                                                                   |                                                                                                    | 5. After clock s<br>five seconds) j<br>< <b>CR</b> >              | speed is displayed, immediately (within<br>press the Return key                                                                                                    |
|                                                                                                   |                                                                                                    | or<br>BREAK                                                       |                                                                                                    |
|                                                                                                   |                                                                                                    | to exit to Syste<br>Debugger" an<br><b>3 <cr< b="">&gt;</cr<></b> | em Menu. Then enter a 3 "Go to System<br>d Return                                                                                                    |
|                                                                                                   |                                                                                                    | Now the prom                                                      | npt should be                                                                                                    |
|                                                                                                   |                                                                                                    | 1xx-Diag>                                                         | (continues>)                                                                                                    |

Table T-4. Troubleshooting MVME166/167/176/177/187/188/188A Boards Only (Continued)

| Condition                                                                                                    | Possible Problem                                                                                                    | Try This:                                                                                                    |  |
|----------------------------------------------------------------------------------------------------|----------------------------------------------------------------------------------------------------|----------------------------------------------------------------------------------------------------|--|
|                                                                                                    |                                                                                                    | <ul> <li>6. You may need to use the cnfg command (see your board Debugger Manual) to change clock speed and/or Ethernet Address, and then later return to env <cr> and step 3.</cr></li> <li>7. Run selftest by typing in st <cr> The tests take as much as 10 minutes, depending on RAM size. They are complete when the prompt returns. (The onboard selftest is a valuable tool in isolating defects.)</cr></li> <li>8. The system may indicate that it has passed all the selftests. Or, it may indicate a test that failed. If neither happens, enter de <cr> Any errors should now be displayed. If there are any errors, go to step VI. If there are no errors, go to step V.</cr></li> </ul> |  |
| V. The debugger<br>is in system<br>mode and the<br>board auto<br>boots, or the<br>board has passed<br>selftests.                  | A. No problems -<br>troubleshooting<br>is done.                                                                       | No further troubleshooting steps are required.<br><b>Note</b> Even if the board passes all tests, it may<br>still be bad. Selftest does not try out all<br>functions in the board (for example, SCSI,<br>or VMEbus tests).                                                                                                    |  |
| VI. The board<br>has failed one or<br>more of the tests<br>listed above, and<br>can not be<br>corrected using<br>the steps given. | A. There may be<br>some fault in the<br>board hardware<br>or the on-board<br>debugging and<br>diagnostic<br>firmware. | <ol> <li>Document the problem and return the board for<br/>service.</li> <li>Phone 1-800-222-5640.</li> </ol>                                                                                                    |  |
| YOU ARE F                                                                                                    | INISHED (DONE) \                                                                                                    | WITH THIS TROUBLESHOOTING PROCEDURE.                                                                                                    |  |

### Table T-4. Troubleshooting MVME166/167/176/177/187/188/188A Boards Only (Continued)

Т

Table T-5. Troubleshooting MVME197 Series Boards Only

| Condition                                                                                                  | Possible Problem                                                                         | Try This:                                                                                                    |
|----------------------------------------------------------------------------------------------------|------------------------------------------------------------------------------------------|----------------------------------------------------------------------------------------------------|
| III. Debug<br>prompt<br>197-Bug><br>does not appear<br>at powerup, and<br>the board does<br>not auto boot. | A. Debugger<br>EPROM/Flash<br>may be missing<br>B. The board<br>may need to be<br>reset. | <ol> <li>Disconnect all power from your system.</li> <li>Check that the proper debugger EPROM or<br/>debugger Flash memory is installed per this manual.</li> <li>Reconnect power.</li> <li>Restart the system by "double-button reset": press<br/>the RESET and ABORT switches at the same time; release</li> </ol>                          |
|                                                                                                    |                                                                                          | <ul> <li>RESET first, wait seven seconds, then release ABORT.</li> <li>5. You will get a prompt asking if you want to continue in debugger with double button reset (N/Y)? Type in y <cr></cr></li> <li>6. If the debug prompt appears, go to step IV or step V, as indicated. If the debug prompt does not appear, go to step VI.</li> </ul> |

| Condition                                                                                         | Possible Problem                                                             | Try This:                                                                |                                                                                                    |
|---------------------------------------------------------------------------------------------------|------------------------------------------------------------------------------|--------------------------------------------------------------------------|----------------------------------------------------------------------------------------------------|
| IV. Debug<br>prompt<br>197-Bug><br>appears at<br>powerup, but the<br>board does not<br>auto boot. | A. The initial<br>debugger<br>environment<br>parameters may<br>be set wrong. | 1. Start the ont<br><b>set mmddy</b><br>where the char<br>hour, and mine | oard calendar clock and timer. Type<br>y <b>hhmm <cr></cr></b><br>racters indicate the month, day, year,<br>ute. The date and time will be displayed. |
|                                                                                                   | B. There may be<br>some fault in the<br>board hardware.                      | <b>I</b><br>Caution                                                      | Performing the next<br>step will change some<br>parameters that may<br>affect your system<br>operation.                                               |
|                                                                                                   |                                                                              | 2. Type in                                                               |                                                                                                    |
|                                                                                                   |                                                                              | env;d <cr></cr>                                                          | ,                                                                                                    |
|                                                                                                   |                                                                              | This sets up th environment.                                             | e default parameters for the debugger                                                                                                    |
|                                                                                                   |                                                                              | 3. When promp<br>v < <b>CR</b> >                                         | oted to Update Non-Volatile RAM, type in                                                                                                    |
|                                                                                                   |                                                                              | 4. When prom                                                             | oted to Reset Local System, type in                                                                                                    |
|                                                                                                   |                                                                              | 5. After clock s                                                         | peed is displayed, and the line                                                                                                    |
|                                                                                                   |                                                                              | Idle MPU(                                                                | s): xxxx                                                                                                    |
|                                                                                                   |                                                                              | is displayed, ir<br>the Return key                                       | nmediately (within five seconds) press                                                                                                    |
|                                                                                                   |                                                                              | < <b>CR</b> >                                                            |                                                                                                    |
|                                                                                                   |                                                                              | or<br>BREAK                                                              |                                                                                                    |
|                                                                                                   |                                                                              | to exit to Syste<br>Debugger" and<br>3 <cr></cr>                         | m Menu. Then enter a 3 "Go to System<br>1 Return                                                                                                    |
|                                                                                                   |                                                                              | Now the prom                                                             | pt should be                                                                                                    |
|                                                                                                   |                                                                              | -<br>197-Diag>                                                           | (continues>)                                                                                                    |

Table T-5. Troubleshooting MVME197 Series Boards Only (Continued)

| Condition                                                                                                    | Possible Problem                                                                                                    | Try This:                                                                                                    |  |  |
|----------------------------------------------------------------------------------------------------|----------------------------------------------------------------------------------------------------|----------------------------------------------------------------------------------------------------|--|--|
|                                                                                                    |                                                                                                    | <ul> <li>6. You may need to use the cnfg command (see your board Debugger Manual) to change clock speed and/or Ethernet Address, and then later return to env <cr></cr></li> <li>and step 3.</li> <li>7. Run selftest by typing in st <cr></cr></li> <li>The tests take as much as 10 minutes, depending on RAM size. They are complete when the prompt returns. (The onboard selftest is a valuable tool in isolating defects.)</li> <li>8. The system may indicate that it has passed all the selftests. Or, it may indicate a test that failed. If neither happens, enter de <cr></cr></li> <li>Any errors should now be displayed. If there are any errors, go to step VI. If there are no errors, go to step VI.</li> </ul> |  |  |
| V. The debugger<br>is in system<br>mode and the<br>board auto<br>boots, or the<br>board has passed<br>selftests.                  | A. No problems -<br>troubleshooting<br>is done.                                                                       | No further troubleshooting steps are required.<br><b>Note</b> Even if the board passes all tests, it may<br>still be bad. Selftest does not try out all<br>functions in the board (for example, SCSI,<br>or VMEbus tests).                                                                                                    |  |  |
| VI. The board<br>has failed one or<br>more of the tests<br>listed above, and<br>can not be<br>corrected using<br>the steps given. | A. There may be<br>some fault in the<br>board hardware<br>or the on-board<br>debugging and<br>diagnostic<br>firmware. | <ol> <li>Document the problem and return the board for<br/>service.</li> <li>Phone 1-800-222-5640.</li> </ol>                                                                                                    |  |  |
| YOU ARE FINISHED (DONE) WITH THIS TROUBLESHOOTING PROCEDURE.                                                                      |                                                                                                    |                                                                                                    |  |  |

### Table T-5. Troubleshooting MVME197 Series Boards Only (Continued)